## Standard Donation Campaign A Quick Guide

## betterworld

Upon signing up for BetterWorld, your dashboard will come with a default Standard Donation campaign. This donation campaign allows for your organization to receive funds immediately.

| betterworld          | <b>Q</b> Search anything                                     |                     |
|----------------------|--------------------------------------------------------------|---------------------|
| Dashboard            | TOTAL RECEIVED ?                                             | NUMBER OF DONATIONS |
| 🔅 Auctions           | \$0.00                                                       | Ο                   |
| ③ Donation campaigns |                                                              |                     |
| 🔗 Giveaways          | Ongoing campaigns                                            |                     |
| iiii Ticketed events | Make a Donation                                              |                     |
| 咎 Donor management   | TOTAL RAISED: \$0.00<br>STARTED: February 11, 2023 at 8:40am |                     |
| 🛱 Item donations     | ENDS: NO End Gate<br>TYPE: Donation Campaign                 |                     |
|                      | View Manage >                                                |                     |

This *default* standard donation campaign is the only campaign that cannot be deleted (archived) and it can only be set to Public or Restricted.

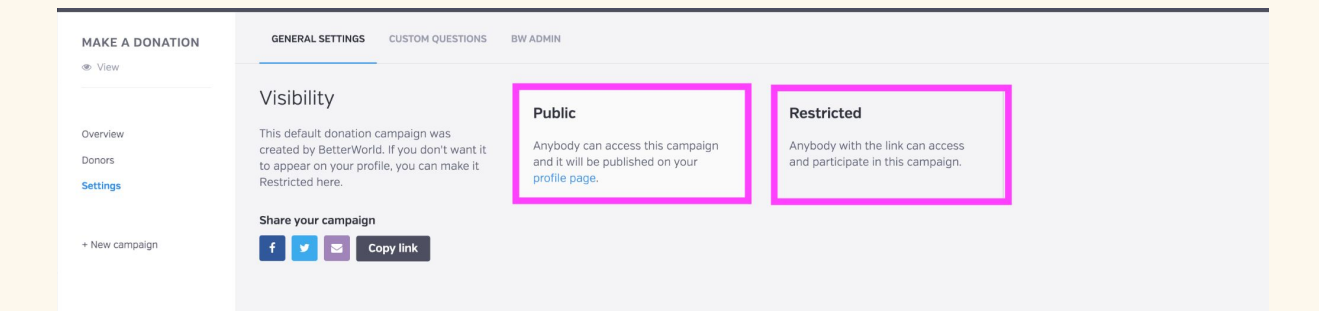

1. To create a **new** standard donation campaign, click "Donation Campaigns" on the left-hand side of your dashboard, then click "+New Campaign" on the far right.

| betterworld            | <b>Q</b> Search anything | 📫 🍸 Demo 🗠          |                  |
|------------------------|--------------------------|---------------------|------------------|
| Dashboard              | TOTAL RECEIVED ?         | NUMBER OF DONATIONS | NUMBER OF DONORS |
| Auctions               | \$19,585.79              | 78                  | 60               |
| (5) Donation campaigns |                          |                     |                  |
| 🔗 Giveaways            | Ongoing campaigns        |                     | + New campaign   |

2. Now, select "Standard Donation" from the menu of donation campaigns, and click "next" at the bottom.

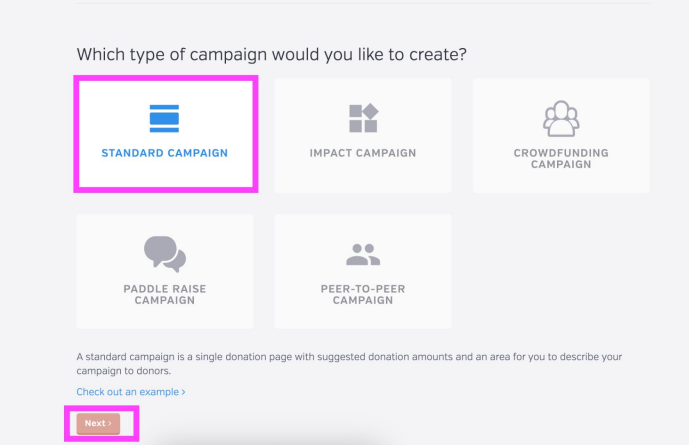

New donation campaign

3. Follow the guided set up by answering some preliminary questions. You will also be asked to upload a picture for your campaign. Note that you will be able to edit these later.

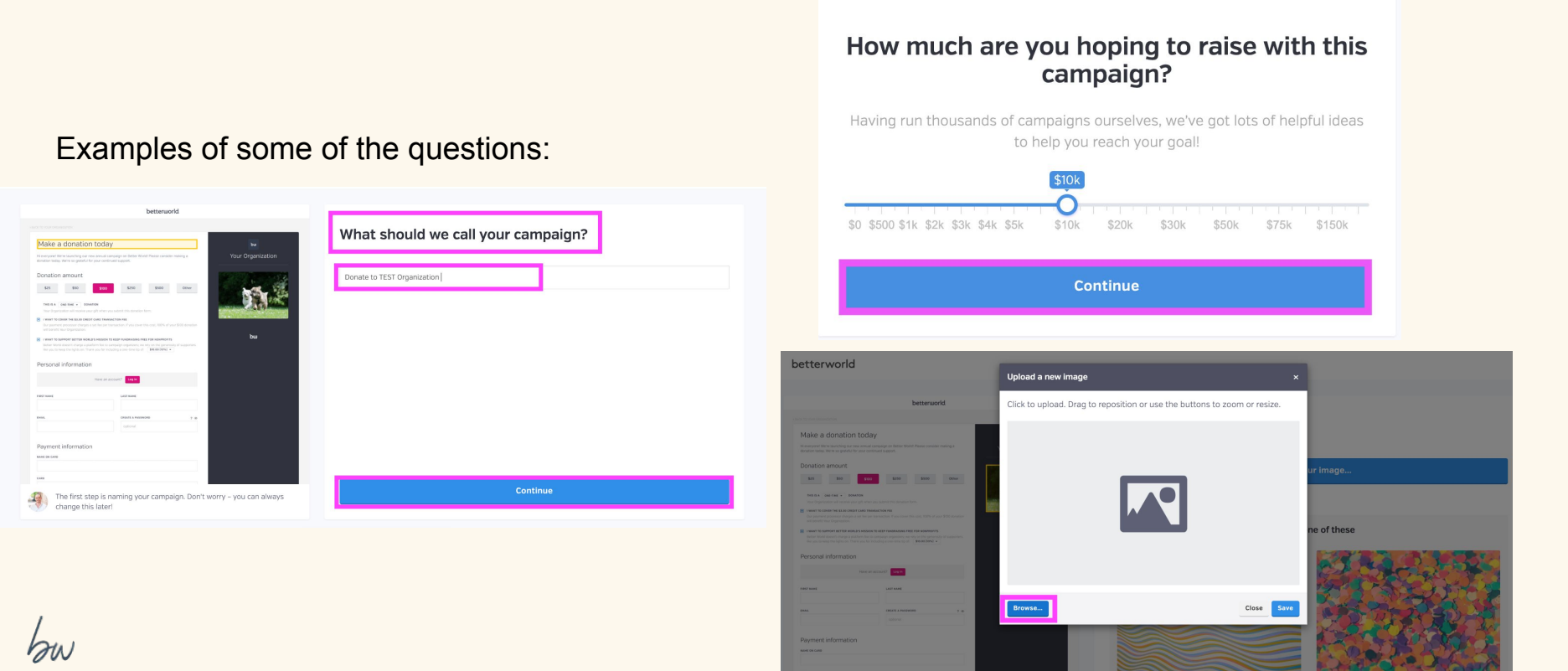

4. That's it! Your standard donation campaign has been created! Make sure its visibility is set to "Public" so you can copy the link to share your campaign!

## Awesome - you're all set!

It's time to get the word out. Just share the link by email and social media, and people will be able to participate in real time on their phones, tablets, and laptops – no downloading required.

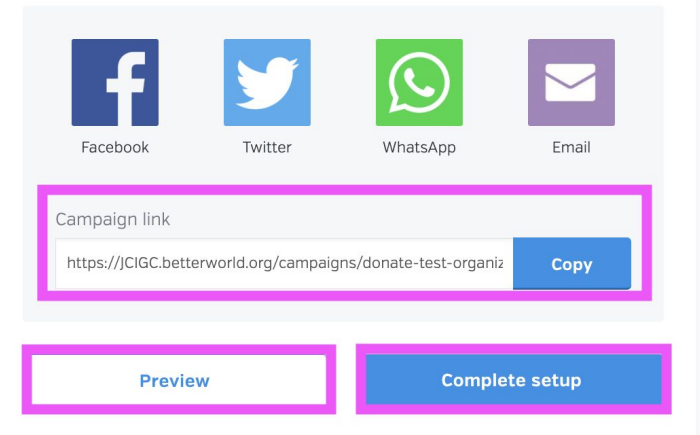

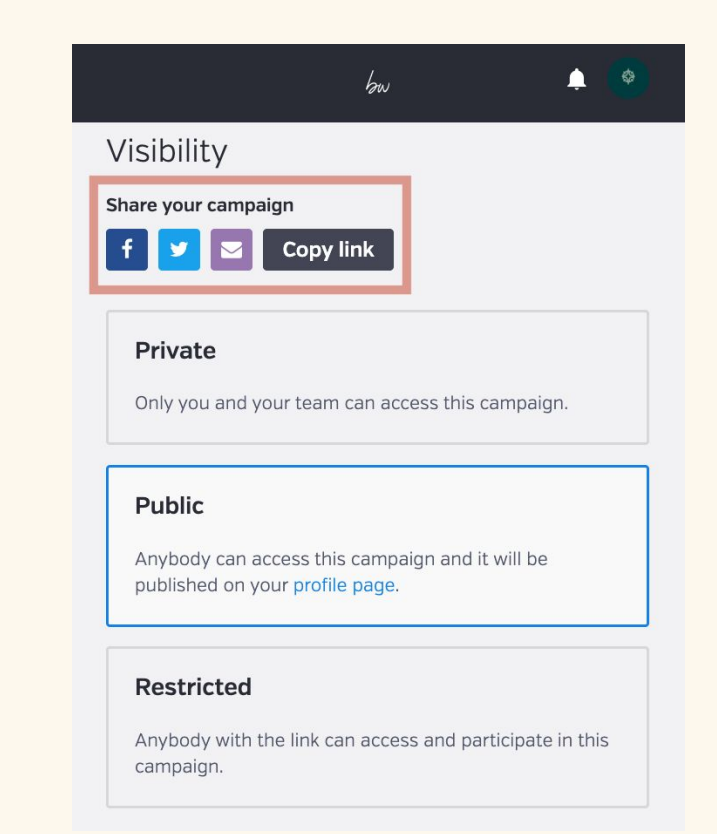